| Ν | ΙE | Ν | 10 |  |
|---|----|---|----|--|

IGA T-9

# PARAMETRAGE DES BATCHS COMPTABLES

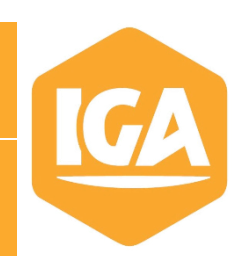

# Sommaire

| 1. | INTRODUCTION                                             | 2 |
|----|----------------------------------------------------------|---|
| 2. | PARAMETRAGE DES BATCHS COMPTABLES                        | 3 |
|    | 2.1 PARAMETRAGE BATCH COMPTABILISATION REGLEMENTS CLIENT | 3 |
|    | 2.2 PARAMETRAGE BATCH COMPTABILISATION AUXILIAIRE CLIENT | 4 |
|    | 2.3 PARAMETRAGE COMPTABILISATION AUXILIAIRE FOURNISSEUR  | 5 |

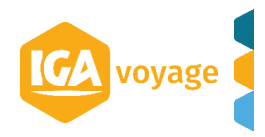

# 1. INTRODUCTION

Le batch est un système qui permet d'automatiser les traitements du logiciel comme les comptabilisations comptables, la génération de relevé ...

Le paramétrage des batchs est accessible via le menu « Configuration », « Administration », « Gestion des traitements batch »

| 4                                      | CONFIGURATION                                                                                                    | CLIENT                      | DOSSIER                      | OYAGE                                                                                                    | FACTURATION                                  | FOURNISSEUR |  |  |  |
|----------------------------------------|----------------------------------------------------------------------------------------------------|-----------------------------|------------------------------|----------------------------------------------------------------------------------------------------|----------------------------------------------|-------------|--|--|--|
| C<br>Stion<br>tre de<br>Ince é<br>teme | Administration<br>Administration IGA<br>Gestion des accréditat<br>Référentiel<br>Internationalisation<br>Client<br>Fournisseur | tions                       | 5<br>5<br>5<br>5             | Sociétés<br>Agence<br>Destination<br>Collaborateur<br>Groupes de collaborateur<br>Messages de diffusion<br>Partenaires et collaborateurs |                                              |             |  |  |  |
| te des<br>tivê≎                        | batch existants<br>Traiteme                                                                                                    | ent≎                        |                              | Paramèt<br>Définitio<br>Dictionn<br>Services                                                                                             | res globaux<br>n des RM<br>aire informations |             |  |  |  |
|                                        | Comptab<br>Relevé C<br>Relevé C                                                                                                | ilisation Au<br>lient Mensu | kiliaire Clier<br>vel<br>vel | Dictionn<br>Tables p<br>Commer                                                                                                    | s                                            |             |  |  |  |
|                                        | Relevé C<br>Extractio                                                                                                    | lient par Qu<br>n Règlemer  | uinzaine<br>hts Amex         | Web ser<br>Gestion<br>Devises                                                                                                    | vice<br>des traitements bat                  | ch          |  |  |  |
|                                        | Comptab                                                                                                    | ilisation Rè                | glements C<br>glements C     | Taux de TVA<br>Paramètres des motifs de caisse                                                                                           |                                              |             |  |  |  |
|                                        | Comptab                                                                                                    | ilisation Rè                | glements C                   | Compte:<br>RGPD                                                                                                    | s Message Business                           |             |  |  |  |

Dans ce mémo, nous allons voir comment réaliser le paramétrage des batchs de comptabilisations. Trois batchs comptables sont à paramétrer pour que l'intégralité des écritures comptables se génèrent : le batch comptabilisation règlements client, le batch comptabilisation auxiliaire client et le batch comptabilisation auxiliaire fournisseur.

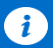

Information :

Le brouillard n'existe plus dans le système IGA-T9. Les différents batchs de comptabilisation génèrent directement les écritures en comptabilité.

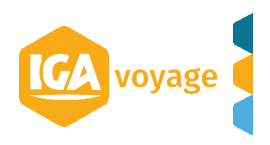

# 2. PARAMETRAGE DES BATCHS COMPTABLES

### 2.1 PARAMETRAGE BATCH COMPTABILISATION REGLEMENTS CLIENT

Le batch de comptabilisation règlements client permettra de comptabiliser les écritures de trésorerie règlement client.

Le batch de comptabilisation règlements client est l'équivalent sur IGA NET au menu « Comptabilisation règlement ».

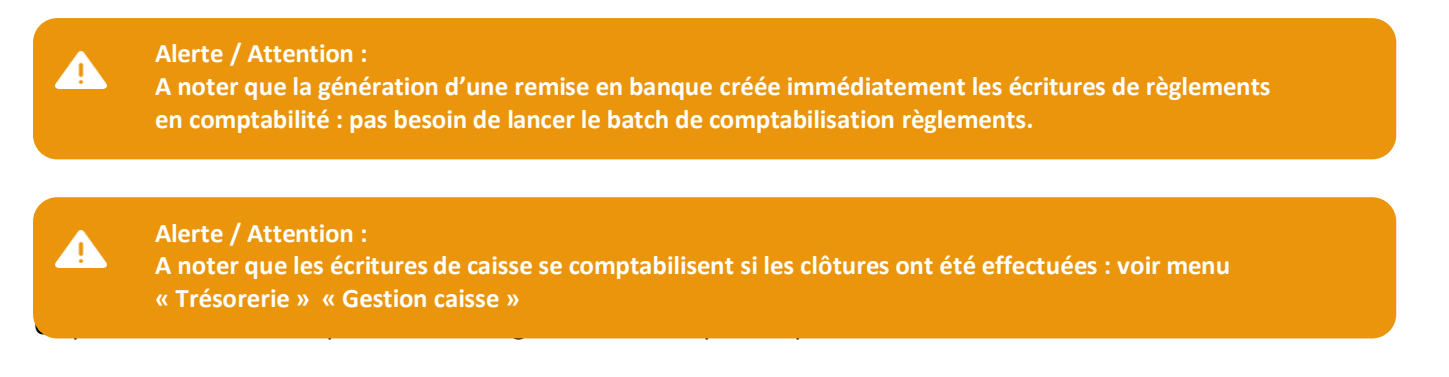

### Le paramétrage du batch se fait en sélectionnant la ligne « Comptabilisation Règlements Client »

| Configuration Administration      | Gestion des traitements batch |                     |
|-----------------------------------|-------------------------------|---------------------|
| Gestion des traitements bat       | sh                            | 🕂 Ajouter 🗙 Quitter |
| Filtre de recherche d'un traiteme | it batch                      | •                   |
| Agence à traiter                  | <aucun> \$</aucun>            |                     |
| Traitement                        | <aucun> \$</aucun>            |                     |

| Liste des batch e | xistants                           |            |                |                  |             |                 |                            | Colonne | - |
|-------------------|------------------------------------|------------|----------------|------------------|-------------|-----------------|----------------------------|---------|---|
| Activé≎           | Traitement\$                       | Agence≎    | Vendeur\$      | Exécution≎       | Executé le≎ | Fin Selection\$ | Activation du batch Java\$ |         |   |
| <b>V</b>          | Comptabilisation Auxiliaire Client | NOMAGENCE5 | ADMINISTRATEUR | 02/04/2020 00:00 | 01/04/2020  | 31/03/2020      | Oui                        | ø       | Û |
|                   | Relevé Client Mensuel              | NOMAGENCE1 | ADMINISTRATEUR | 01/01/2020 00:00 | 01/12/2019  | 31/12/2019      | Oui                        | ø       | Û |
|                   | Relevé Client Mensuel              | NOMAGENCE2 | ADMINISTRATEUR | 01/01/2020 00:00 | 01/12/2019  | 31/12/2019      | Oui                        | ø       | Û |
|                   | Relevé Client par Quinzaine        | NOMAGENCE1 | ADMINISTRATEUR | 16/12/2019 00:00 | 01/12/2019  | 15/12/2019      | Oui                        | ø       | Û |
|                   | Extraction Règlements Amex         | NOMAGENCE1 | ADMINISTRATEUR | 06/12/2019 00:00 | 05/12/2019  | 05/12/2019      | Oui                        | ø       | Û |
|                   | Génération PDF Facture             | NOMAGENCE1 | ADMINISTRATEUR | 06/12/2019 00:00 | 05/12/2019  | 05/12/2019      | Oui                        | 1       | 2 |
|                   | Comptabilisation Règlements Client | NOMAGENCE1 | ADMINISTRATEUR | 06/12/2019 00:00 | 05/12/2019  | 05/12/2019      | Oui                        |         |   |
|                   | Comptabilisation Règlements Client | NOMAGENCE5 | ADMINISTRATEUR | 06/12/2019 00:00 | 05/12/2019  | 05/12/2019      | Oui                        | 1       | U |
| 0                 | Comptabilisation Règlements Client | NOMAGENCE3 | ADMINISTRATEUR | 06/12/2019 00:00 | 05/12/2019  | 05/12/2019      | Oui                        | ø       | Û |
|                   | Comptabilisation Règlements Client | NOMAGENCE2 | ADMINISTRATEUR | 06/12/2019 00:00 | 05/12/2019  | 05/12/2019      | Oui                        | ø       | Û |
|                   | Comptabilisation Règlements Client | NOMAGENCE4 | ADMINISTRATEUR | 06/12/2019 00:00 | 05/12/2019  | 05/12/2019      | Oui                        | ø       | Ŵ |
|                   | Comptabilisation Auxiliaire Client | NOMAGENCE3 | ADMINISTRATEUR | 06/12/2019 00:00 | 05/12/2019  | 05/12/2019      | Oui                        | ø       | Û |
|                   | Comptabilisation Auxiliaire Client | NOMAGENCE4 | ADMINISTRATEUR | 06/12/2019 00:00 | 05/12/2019  | 05/12/2019      | Oui                        | ø       | Û |
|                   | Comptabilisation Auxiliaire Client | NOMAGENCE2 | ADMINISTRATEUR | 06/12/2019 00:00 | 05/12/2019  | 05/12/2019      | Oui                        | ø       | Û |
|                   | Comptabilisation Auxiliaire Client | NOMAGENCE1 | ADMINISTRATEUR | 06/12/2019 00:00 | 05/12/2019  | 05/12/2019      | Oui                        | ø       | Û |
|                   |                                    |            | I4 « 1         | 2 3 4 🕨 🖬 15 V   |             |                 |                            |         |   |

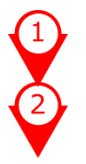

Le pictogramme Crayon permet de modifier le batch

Le pictogramme Corbeille permet de supprimer le batch (à éviter)

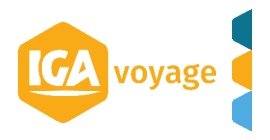

🍸 Rechercher 🛛 🥖 Effacer

Le paramétrage du batch Comptabilisation Règlements Clients se fait dans l'ordre suivant :

| Gestion des traitements ba     | atch                               |                          |                    | ✓ Valider 🗙 Quitter |
|--------------------------------|------------------------------------|--------------------------|--------------------|---------------------|
| Informations                   |                                    |                          |                    | •                   |
| Agence à traiter               | NOMAGENCE1 \$                      | Administrateur           | ADMINISTRATEUR     |                     |
| Traitement                     | Comptabilisation Règlements Clie 🛊 | Date prochaine exécution | 10/04/2020 00:00   |                     |
| Date début sélection           | 05/12/2019                         | Date fin sélection       | 31/03/2020         |                     |
| Activation                     | Oui                                | Activation du batch Java | Oui                |                     |
| Date dernière exécution        | 05/12/2019                         | Fréquence                | Mensuelle 🗍        |                     |
| Réception FTP                  | <aucun></aucun>                    |                          |                    | -                   |
| — Sélection du collaborateur à | notifier                           |                          | 6                  |                     |
| Agence                         | NOMAGENCE1                         | Collaborateur            | NOMCOLLABORATEUR10 | ]                   |

Paramétrage « Date fin sélection » : cette date est une date d'arrêté des écritures comptables. Dans l'exemple pris, cette date est le dernier jour du mois : par exemple le 31/03/2020. A noter que le batch comptabilise depuis le premier jour de l'exercice jusqu'à la date d'arrêté : exemple du

01/01/2020 au 31/03/2020.

Paramétrage de « Date prochaine exécution » : c'est la date d'exécution du batch autrement dit de l'exécution automatique de la comptabilisation. Dans l'exemple pris, mon batch s'exécute le 10/04/2020 à 00h00 pour comptabiliser toutes les écritures comptables en date d'arrêté au 31/03/2020.

A noter que si la date est celle du jour avec l'horaire 00h00 : le batch s'exécutera immédiatement.

3

Mettre « Activation du batch Java » à Oui

Mettre « Activation » à Oui

Paramétrage de la « Fréquence » : choix multiple dans la liste déroulante. Dans l'exemple pris, le choix est porté sur une fréquence mensuelle. Cela signifie que tous les 10 du mois, le batch de comptabilisation Règlements Client s'exécutera pour générer les écritures en comptabilité avec une date d'arrêté au dernier jour du mois précédent (ici le 31/03 puis le 30/04 ...)

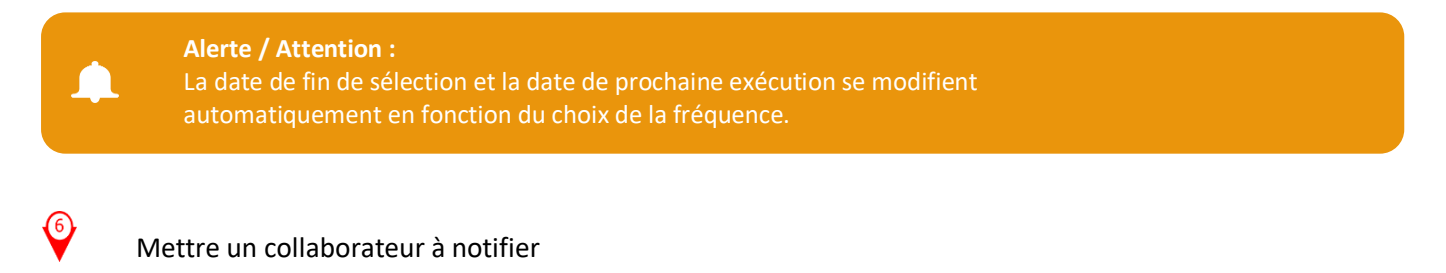

Une fois le paramétrage de ces 6 points, il faut penser à valider votre paramétrage par le bouton en haut à droite.

## 2.2 PARAMETRAGE BATCH COMPTABILISATION AUXILIAIRE CLIENT

Le batch de comptabilisation auxiliaire client permettra de comptabiliser les écritures de vente. Le batch de comptabilisation auxiliaire client est l'équivalent sur IGA NET au menu « Comptabilisation ventes ».

Le paramétrage du batch se fait en sélectionnant la ligne « Comptabilisation Auxiliaire Client »

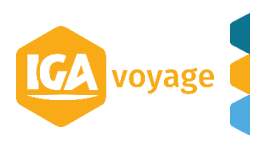

| Gesuon des un     | altements bat    |                      |    |            |                |                  |             |                |                           | + Ajouter                                                                                                    | 🗙 Quitter |
|-------------------|------------------|----------------------|----|------------|----------------|------------------|-------------|----------------|---------------------------|----------------------------------------------------------------------------------------------------|-----------|
| Filtre de recherc | he d'un traiteme | Plier                |    |            |                |                  |             |                |                           |                                                                                                    |           |
| Agence à traiter  |                  | <aucun></aucun>      | ٥  |            |                |                  |             |                |                           |                                                                                                    |           |
| Traitement        |                  | <aucun></aucun>      | \$ |            |                |                  |             |                |                           |                                                                                                    |           |
|                   |                  |                      |    |            |                |                  |             |                |                           | <b>T</b> Rechercher                                                                                                    | 8 Effacer |
| Liste des batch   | existants        |                      |    |            |                |                  |             |                |                           | Coloni                                                                                                    | nos 👻 💻   |
| Activé≎           | Traitement©      |                      |    | Agence≎    | Vendeur≎       | Exécution ≎      | Executé le≎ | Fin Selection≎ | Activation du batch Java≎ |                                                                                                    |           |
| <b>V</b>          | Comptabilisatio  | on Auxiliaire Client |    | NOMAGENCE5 | ADMINISTRATEUR | 02/04/2020 00:00 | 01/04/2020  | 31/03/2020     | Oui                       | dan .                                                                                                    | Û         |
|                   | Relevé Client N  | fensuel              |    | NOMAGENCE1 | ADMINISTRATEUR | 01/01/2020 00:00 | 01/12/2019  | 31/12/2019     | Oui                       | ø                                                                                                    | Ê         |
|                   | Relevé Client M  | Mensuel              |    | NOMAGENCE2 | ADMINISTRATEUR | 01/01/2020 00:00 | 01/12/2019  | 31/12/2019     | Oui                       | ø                                                                                                    | <u>ت</u>  |
|                   | Relevé Client p  | ar Quinzaine         |    | NOMAGENCE1 | ADMINISTRATEUR | 16/12/2019 00:00 | 01/12/2019  | 15/12/2019     | Oui                       | ø                                                                                                    | <u>ا</u>  |
|                   | Extraction Règ   | lements Amex         |    | NOMAGENCE1 | ADMINISTRATEUR | 06/12/2019 00:00 | 05/12/2019  | 05/12/2019     | Oui                       | ø                                                                                                    | Û         |
|                   | Génération PD    | F Facture            |    | NOMAGENCE1 | ADMINISTRATEUR | 06/12/2019 00:00 | 05/12/2019  | 05/12/2019     | Oui                       | det a                                                                                                    | ۵.        |
|                   | Comptabilisatio  | n Règlements Client  |    | NOMAGENCE1 | ADMINISTRATEUR | 06/12/2019 00:00 | 05/12/2019  | 05/12/2019     | Oul                       | ø                                                                                                    | ۵.        |
|                   | Comptabilisatio  | n Règlements Client  |    | NOMAGENCE5 | ADMINISTRATEUR | 06/12/2019 00:00 | 05/12/2019  | 05/12/2019     | Oui                       | ø                                                                                                    | <b>İ</b>  |
|                   | Comptabilisatio  | on Règlements Client |    | NOMAGENCE3 | ADMINISTRATEUR | 06/12/2019 00:00 | 05/12/2019  | 05/12/2019     | Oui                       | ø                                                                                                    | <b>İ</b>  |
|                   | Comptabilisatio  | on Règlements Client |    | NOMAGENCE2 | ADMINISTRATEUR | 06/12/2019 00:00 | 05/12/2019  | 05/12/2019     | Oui                       | an an an an an an an an an an an an an a                                                                                                    | Û         |
|                   | Comptabilisatio  | n Règlements Client  |    | NOMAGENCE4 | ADMINISTRATEUR | 06/12/2019 00:00 | 05/12/2019  | 05/12/2019     | Oui                       | ø                                                                                                    | <b></b>   |
|                   | Comptabilisatio  | on Auxiliaire Client |    | NOMAGENCE3 | ADMINISTRATEUR | 06/12/2019 00:00 | 05/12/2019  | 05/12/2019     | Oui                       | ø                                                                                                    | Û         |
|                   | Comptabilisatio  | on Auxiliaire Client |    | NOMAGENCE4 | ADMINISTRATEUR | 06/12/2019 00:00 | 05/12/2019  | 05/12/2019     | Oui                       | (M <sup>2</sup>                                                                                                    | Û         |
|                   | Comptabilisatio  | on Auxiliaire Client |    | NOMAGENCE2 | ADMINISTRATEUR | 06/12/2019 00:00 | 05/12/2019  | 05/12/2019     | Oui                       | da t                                                                                                    | Û         |
|                   | Comptabilisatio  | on Auxiliaire Client |    | NOMAGENCE1 | ADMINISTRATEUR | 06/12/2019 00:00 | 05/12/2019  | 05/12/2019     | Oui                       | e de la companya de la companya de la | Û         |
|                   |                  |                      |    |            | 14 <4          | 234              | 15 🔻        |                |                           |                                                                                                    |           |

Le paramétrage du batch Comptabilisation Auxiliaire Client est identique à celui du batch Comptabilisation Règlements Client (voir ci-dessus le paramétrage)

### **2.3 PARAMETRAGE COMPTABILISATION AUXILIAIRE FOURNISSEUR**

Le batch de comptabilisation auxiliaire fournisseur permettra de comptabiliser les écritures d'achats et de règlements fournisseurs.

Le batch de comptabilisation auxiliaire fournisseur est l'équivalent sur IGA NET au menu « Comptabilisation achats».

Le paramétrage du batch se fait en sélectionnant la ligne « Comptabilisation Auxiliaire Fournisseur »

|                    | Administration     | Gestion des traitements batch | 406/690 Nom client, FN1011 | .Ctrl+Shift+f | → ∓            |                  |             |                |                           |                                          |           |
|--------------------|--------------------|-------------------------------|----------------------------|---------------|----------------|------------------|-------------|----------------|---------------------------|------------------------------------------|-----------|
| Gestion des tra    | itements batci     | h                             |                            |               |                |                  |             |                |                           | + Ajouter                                | 🗙 Quitter |
| Filtre de recherch | ie d'un traitemen  | t batch                       |                            |               |                |                  |             |                |                           |                                          | =         |
| Agence à traiter   |                    | <aucun></aucun>               | \$                         |               |                |                  |             |                |                           |                                          |           |
| Traitement         |                    | <aucun></aucun>               | ÷                          |               |                |                  |             |                |                           |                                          |           |
|                    |                    |                               |                            |               |                |                  |             |                |                           | T Rechercher                             | Effacer   |
| Liste des batch e  | xistants           |                               |                            |               |                |                  |             |                |                           | Colonn                                   | es 💌 💻    |
| Activé≎            | Traitement\$       |                               |                            | Agence≎       | Vendeur≎       | Exécution≎       | Executé le≎ | Fin Selection≎ | Activation du batch Java≎ |                                          |           |
| 0                  | Comptabilisation   | Auxiliaire Fournisseur        |                            | NOMAGENCE5    | ADMINISTRATEUR | 06/12/2019 00:00 | 05/12/2019  | 05/12/2019     | Oui                       | æ                                        | Û         |
|                    | Comptabilisation   | Auxiliaire Fournisseur        |                            | NOMAGENCE3    | ADMINISTRATEUR | 06/12/2019 00:00 | 05/12/2019  | 05/12/2019     | Oui                       | ø                                        | Ē         |
|                    | Comptabilisation   | Auxiliaire Fournisseur        |                            | NOMAGENCE4    | ADMINISTRATEUR | 06/12/2019 00:00 | 05/12/2019  | 05/12/2019     | Oui                       | ø                                        | Ē         |
|                    | Comptabilisation   | Auxiliaire Fournisseur        |                            | NOMAGENCE2    | ADMINISTRATEUR | 06/12/2019 00:00 | 05/12/2019  | 05/12/2019     | Oui                       | ø                                        | Ê         |
|                    | Comptabilisation   | Auxiliaire Fournisseur        |                            | NOMAGENCE1    | ADMINISTRATEUR | 06/12/2019 00:00 | 05/12/2019  | 05/12/2019     | Oui                       | ø                                        | Ê         |
|                    | Dématérialisation  | 1 Facture IGA                 |                            | NOMAGENCE4    | ADMINISTRATEUR | 06/12/2019 00:00 | 05/12/2019  | 05/12/2019     | Oui                       | an an an an an an an an an an an an an a | Û         |
|                    | Dématérialisation  | n Facture IGA                 |                            | NOMAGENCE1    | ADMINISTRATEUR | 06/12/2019 00:00 | 05/12/2019  | 05/12/2019     | Oui                       | ø                                        | ŵ         |
|                    | Dématérialisation  | n Facture IGA                 |                            | NOMAGENCE5    | ADMINISTRATEUR | 06/12/2019 00:00 | 05/12/2019  | 05/12/2019     | Oui                       | ø                                        | Ē         |
|                    | Dématérialisation  | n Facture IGA                 |                            | NOMAGENCE2    | ADMINISTRATEUR | 06/12/2019 00:00 | 05/12/2019  | 05/12/2019     | Oui                       | ø                                        | Ē         |
|                    | Génération PDF     | Facture                       |                            | NOMAGENCE5    | ADMINISTRATEUR | 06/12/2019 00:00 | 05/12/2019  | 05/12/2019     | Oui                       | ø                                        | <u>ا</u>  |
|                    | Génération PDF     | Facture                       |                            | NOMAGENCE3    | ADMINISTRATEUR | 06/12/2019 00:00 | 05/12/2019  | 05/12/2019     | Oui                       | ø                                        | Ē         |
|                    | Génération PDF     | Facture                       |                            | NOMAGENCE4    | ADMINISTRATEUR | 06/12/2019 00:00 | 05/12/2019  | 05/12/2019     | Oui                       | ø                                        | Ê         |
|                    | Génération PDF     | Facture                       |                            | NOMAGENCE2    | ADMINISTRATEUR | 06/12/2019 00:00 | 05/12/2019  | 05/12/2019     | Oui                       | ø                                        | Ê         |
|                    | Extraction AirPlus | s                             |                            | NOMAGENCE1    | ADMINISTRATEUR | 06/12/2019 00:00 | 05/12/2019  | 05/12/2019     | Oui                       | ø                                        | Ê         |
|                    | Traitement RGPE    | D                             |                            | NOMAGENCE1    | ADMINISTRATEUR | 06/12/2019 00:00 | 05/12/2019  | 06/12/2019     | Oui                       | ø                                        | Ê         |
|                    |                    |                               |                            |               | 14 K4          | 1 2 3 4 🕨 🖬 15 1 | <u>í</u> ,  |                |                           |                                          |           |

Le paramétrage du batch Comptabilisation Auxiliaire Fournisseur est identique à celui du batch Comptabilisation Règlements Client (voir ci-dessus le paramétrage)

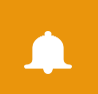

## Alerte / Attention :

Si les lignes d'achats ne sont pas pointées, les écritures d'achats ne pourront se générer.

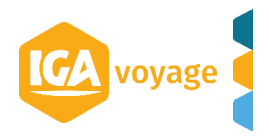